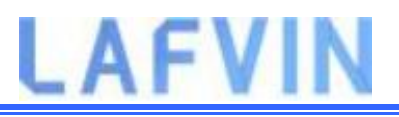

## ESP32 Arduino IDE

There's an add-on for the Arduino IDE that allows you to program the ESP32 using the Arduino IDE and its programming language. In this tutorial we'll show you how to install the ESP32 board in Arduino IDE whether you're using Windows, Mac OS X or Linux.

#### **Prerequisites: Arduino IDE Installed**

Before starting this installation procedure, you need to have Arduino IDE installed on your computer.

You can download and install Arduino IDE by clicking on the following link: arduino.cc/en/Main/Software

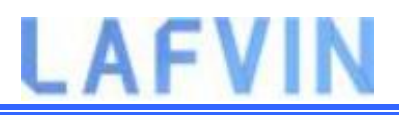

### Installing ESP32 Add-on in Arduino IDE

To install the ESP32 board in your Arduino IDE, follow these next instructions:

1.In your Arduino IDE, go to File> Preferences

| 30 E | SP32_data_log           | ging   Arduino | 1.8    |
|------|-------------------------|----------------|--------|
| File | Edit Sketch             | Tools Help     |        |
|      | New                     | Ctrl+N         |        |
|      | Open                    | Ctrl+0         |        |
|      | Open Recent             |                | >      |
|      | <mark>Sketchbook</mark> |                | >      |
|      | Examples                |                | $\geq$ |
|      | Close                   | Ctrl+W         |        |
|      | Save                    | Ctrl+S         |        |
|      | Save As                 | Ctrl+Shift+S   |        |
|      | Page Setup              | Ctrl+Shift+P   |        |
|      | Print                   | Ctrl+P         |        |
|      | Preferences             | Ctrl+Comma     |        |
|      | Quit                    | Ctrl+Q         |        |

2.Enter the following into the "Additional Board Manager URLs" field:

https://raw.githubusercontent.com/espressif/arduino-esp32/gh-pages/package\_esp32\_index.json

Then, click the "OK" button:

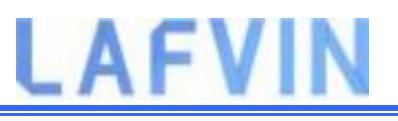

| Preferences                    |                                                                                                    | ×      |
|--------------------------------|----------------------------------------------------------------------------------------------------|--------|
| Settings Network               |                                                                                                    |        |
| Sketchbook location:           |                                                                                                    |        |
| C: \Users\sarin\Documents\Ar   | Arduino                                                                                                | Browse |
| Editor language:               | System Default v (requires restart of Arduino)                                                         |        |
| Editor font size:              | 17                                                                                                    |        |
| Interface scale:               | Automatic 100 + % (requires restart of Arduino)                                                        |        |
| Theme:                         | Default theme 🤍 (requires restart of Arduino)                                                          |        |
| Show verbose output during:    | : Compilation Upload                                                                                   |        |
| Compiler warnings:             | None 🗸                                                                                                 |        |
| 🕑 Display line numbers         | Enable Code Folding                                                                                    |        |
| Verify code after upload       | Use external editor                                                                                    |        |
| Check for updates on sta       | artup Save when verifying or uploading                                                                 |        |
| Use accessibility features     | s                                                                                                    |        |
| Additional Boards Manager UR   | JRLs: https://raw.githubusercontent.com/espressif/arduino-esp32/gh-pages/package_esp32_index.json, htt |        |
| More preferences can be edit   | ited directly in the file                                                                              |        |
| C:\Users\sarin\AppData\Local   | al\Arduino15\preferences.txt                                                                           |        |
| (edit only when Arduino is not | ot running)                                                                                            |        |
|                                | OK                                                                                                    | Cancel |

**Note:** if you already have the ESP8266 boards URL, you can separate the URLs with a comma as follows:

https://raw.githubusercontent.com/espressif/arduino-esp32/gh-pages/package\_esp32\_index.json, http://arduino.esp8266.com/stable/package\_esp8266com\_index.json

3.Open the Boards Manager. Go to **Tools > Board > Boards Manager...** 

# LAFVIN

| 💿 Code_Test   Ardı                                         | iino 1.8.5                                                                                                    | ( <u>1775</u> ) |                                                                                                    |                |
|------------------------------------------------------------|----------------------------------------------------------------------------------------------------|-----------------|----------------------------------------------------------------------------------------------------|----------------|
| File Edit Sketch To                                        | ols Help                                                                                                    |                 |                                                                                                    |                |
| Code_Test                                                  | Auto Format<br>Archive Sketch                                                                                   | Ctrl+T          |                                                                                                    |                |
| /********                                                  | Serial Monitor                                                                                                  | Ctrl+Shift+M    | ∧<br>Boards Manager                                                                                                    |                |
| Complet                                                    | WiFi101 Firmware Updater                                                                                        |                 | Arduino AVR Boards<br>Arduino Yún                                                                                                    |                |
| <pre>// Load l #include #include #include &lt;0 &lt;</pre> | Board: "Arduino/Genuino U<br>Port<br>Get Board Info<br>Programmer: "AVRISP mkll<br>Burn Bootloader<br>meWire.h> | Jno"            | <ul> <li>Arduino/Genuino Uno</li> <li>Arduino Duemilanove or Diecim</li> <li>Arduino Nano</li> <li>Arduino/Genuino Mega or Meg</li> <li>Arduino Mega ADK</li> <li>Arduino Leonardo</li> <li>Arduino Leonardo ETH</li> <li>Arduino/Genuino Micro</li> </ul> | iila<br>a 2560 |
| 1                                                          |                                                                                                    | Arduino/Genuir  | Arduino Esplora<br>Arduino Mini<br>Arduino Ethernet<br>Arduino Fio<br>Arduino BT<br>LilyPad Arduino USB<br>LilyPad Arduino<br>Arduino Pro or Pro Mini                                                                                                    |                |
|                                                            |                                                                                                    |                 | Arduino NG or older                                                                                                    |                |

4. Search for **ESP32** and press install button for the "**ESP32 by Espressif Systems**":

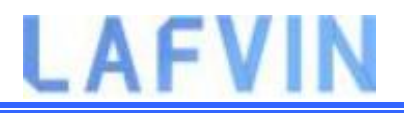

| Boards Manager                                                                                                    |                               | >          |
|----------------------------------------------------------------------------------------------------|-------------------------------|------------|
| ype All 🗸 e                                                                                                    | esp32                         |            |
| es <b>p32</b> by <b>Espressif Syste</b><br>Boards included in this pa<br>ESP32 Dev Module, WEMC<br><u>More info</u> | ems<br>ackage:<br>OS LoLin32. | Installing |
|                                                                                                    |                               |            |
|                                                                                                    |                               |            |
|                                                                                                    |                               |            |
|                                                                                                    |                               |            |

5. That's it. It should be installed after a few seconds.

| esp32                                                                                                    |        |
|----------------------------------------------------------------------------------------------------|--------|
| sp32 by Espressif Systems version 1.0.2 INSTALLED Window Snip<br>oards included in this package:<br>SP32 Dev Module, WEMOS LoLin32.<br>lore info |        |
| ielect version 🗸 Install                                                                                                    | Remove |
|                                                                                                    |        |
|                                                                                                    |        |
|                                                                                                    |        |
|                                                                                                    |        |
|                                                                                                    |        |
|                                                                                                    |        |

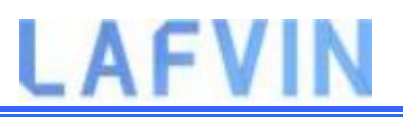

### **Setup Port**

Plug the ESP32 board to your computer. With your Arduino IDE open, follow these steps:

1. Select your Board in **Tools > Board** menu (in my case it's the **DOIT ESP32 DEVKIT V1**)

| etch_dec12                 | Auto Format<br>Archive Sketch<br>Fix Encoding & Beload                                                                                                    | Ctrl+T                       |    |                                                                                                    |
|----------------------------|----------------------------------------------------------------------------------------------------|------------------------------|----|----------------------------------------------------------------------------------------------------|
| void se<br>// pi           | Serial Monitor<br>Serial Plotter                                                                                                    | Ctrl+Shift+M<br>Ctrl+Shift+L | ın | once:                                                                                                    |
| }<br>void lo<br>// pu<br>} | WiFi101 Firmware Updater<br>Board: "DOIT ESP32 DEVKIT V1"<br>Flash Frequency: "80MHz"<br>Upload Speed: "921600"<br>Core Debug Level: "None"<br>Port: "COM4"<br>Get Board Info |                              |    | Adafruit ESP32 Feather<br>NodeMCU-32S<br>MH ET LIVE ESP32DevKIT<br>MH ET LIVE ESP32MiniKit<br>ESP32vn IoT Uno                                                  |
|                            | Programmer: "AVRISP mkII"<br>Burn Bootloader                                                                                                    |                              |    | DOIT ESP32 DEVKIT V1<br>OLIMEX ESP32-EVB<br>OLIMEX ESP32-GATEWAY<br>ThaiEasyElec's ESPino32<br>M5Stack-Core-ESP32<br>Heltec_WIFI_Kit_32<br>Heltec_WIFI_LoRa_32 |

2. Select the Port (if you don't see the COM Port in your Arduino IDE, you need to install the CP210x USB to UART Bridge VCP Drivers):

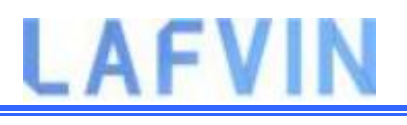

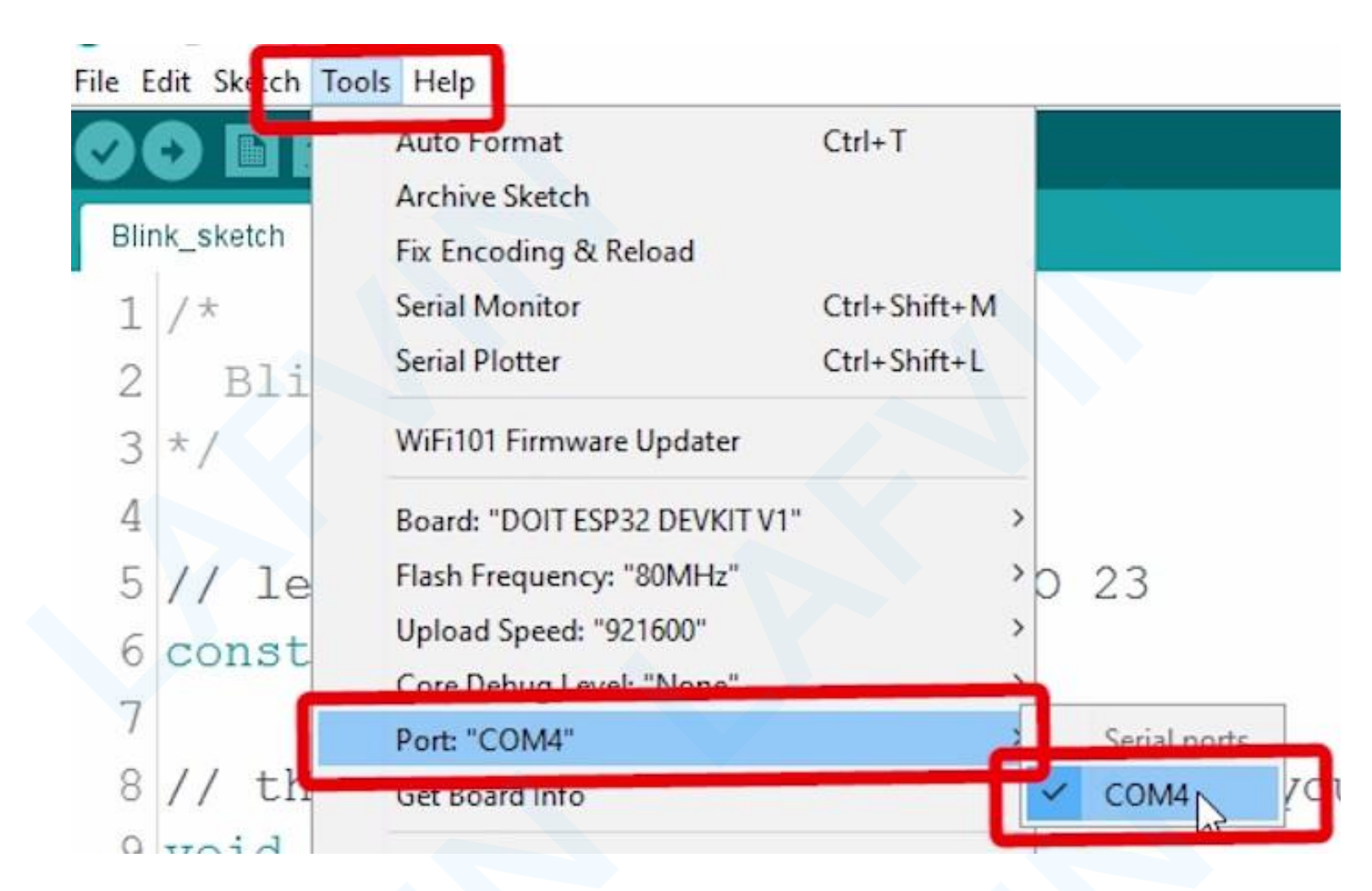